## ••• MĚSTSKÁ KNIHOVNA TÁBOR

## Návod na přihlášení

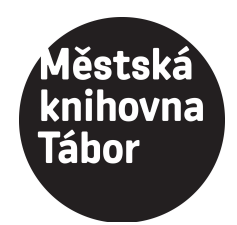

do on-line katalogu KOHA

1. na stránce <u>www.knihovnatabor.cz</u> zvolte "Moje čtenářské konto"

2. objeví se přihlašovací tabulka, na posledním řádku klikněte na <u>"změna hesla"</u>

3. objeví se další tabulka, kde doplníte <u>přihlašovací jméno:</u> **jmeno.prijmeni** (např.: anna.dvorakova) <u>e-mail:</u> Váš **e-mail** (stejný, jaký máte v kontaktních údajích pro knihovnu)

4. na Váš e-mail asi do 15 minut přijde <u>návod, jak vytvořit heslo</u>

5. při dalším přihlašování použijete vytvořené heslo